Analysis of PCBs and Pesticides in Air and Precipitation Samples:

**IADN Project** 

**Gas Chromatography Procedure** 

Ilora Basu School of Public and Environmental Affairs Indiana University Bloomington, IN 47405

September 1995

Version 1.0

# Analysis of PCBs and Pesticides in Air and Precipitation Samples: IADN Project - Gas Chromatography Procedure

## 1.0 Routine GC Maintenance

### 1.1 Gas Tanks

- 1.1.1 Check gas tanks. Tanks should not go dry. While changing the tank, lower the temperature of the oven down to 40°C. Leave it at 40°C for about half an hour after changing the tank to get rid of air or oxygen that was drawn in.
- 1.1.2 Check column head pressure. It should be at 24 psi. If pressure falls, tighten the septum nut. If the pressure is still low check for leaks and tighten other connections.

### 1.2 GC Baking

After every GC run bake the oven at 280°C for one hour. After every other run also bake the injector and the detector at 280°C and 380°C.

#### 1.3 Septum

- 1.3.1 Preparation of Septum
  - 1.3.1.1 Place the septa in a small beaker. Cover with aluminum foil.
  - 1.3.1.2 Place the beaker in GC oven and bake the septa while baking the column at  $280^{\circ}$ C.
  - 1.3.1.3 Store the clean septa in the beaker keeping the foil lid intact and use as needed. Always use tweezers to get clean septum out.
- 1.3.2 Changing of Septum
  - 1.3.2.1 After every 60 samples or so change the septum.
  - 1.3.2.2 Cool the oven down to  $40^{\circ}$ C.
  - 1.3.2.3 Remove autosampler towers.
  - 1.3.2.4 Remove septum nut and take the old septum out. Discard.
  - 1.3.2.5 Using clean Q-tips soaked in hexane, wipe off the septum holder until no more dirt is seen on Q-tips.
  - 1.3.2.6 Put in pre-cleaned septum and replace the nut. Nut should be snug but not too tight. Column head pressure should go up to 24 psi if nut is tight enough. Check the tightness of the nut after injecting the first sample. Make sure that the head

pressure is still 24 psi.

- 1.4 Checking Background
  - 1.4.1 Background signal in GC varies from 28 to 32. Hexane is analyzed at the start of every GC run to monitor the baseline stability. If the signal goes up or hexane run produces noisy chromatogram GC should be cleaned.
- 1.5 Checking Standard
  - 1.5.1 Mullin 94 standard and Mixed Pesticide Standard should be monitored to check peak detection and peak broadening or tailing. If the peak shapes are not satisfactory, column should be clipped. More than 90 peaks should be detected in PCB standards and cong. 17 and 18 should be separated. If not, install a new column.
- 1.6 Checking Leaks and Gas Flow
  - 1.6.1 Check leaks once in two weeks with a leak detector. Check around the septum, at the injector end, and at the detector end of the column.
  - 1.6.2 Check the gas flow once in two weeks with a flow meter. Approximate gas flow are as follows :

| Split vent                  | 120 mL/min. |
|-----------------------------|-------------|
| Purge vent                  | 2 mL/min.   |
| Total flow through detector | 22 mL/min.  |

# 2.0 GC Cleaning: Clipping Old Column or Installing a New Column

- 2.1 Taking Apart
  - 2.1.1 Turn oven, injector and detector off.
  - 2.1.2 Turn hydrogen and nitrogen off. Wait until everything cools down.
  - 2.1.3 Take the autosampler tower off.
  - 2.1.4 Undo the small nut covering the septum and the large nut underneath it to expose the injection liner. Take the liner out.
  - 2.1.5 Open the oven. Take the columns out (by detaching from injector and detector ends).
  - 2.1.6 Unscrew the nuts from both injector and detector ends of columns and plug the column ends with septum. Open end of column should not be exposed to air.
  - 2.1.7 Place the columns on the workbench.

- 2.1.8 Unscrew the holder nut underneath the injection liner. There is one gold seal and a washer in it. Washer and seal need to be replaced each time it is taken apart. Clean these parts by ultrasonication with Dichloromethane and Hexane.
- 2.1.9 Put a beaker inside the oven underneath the injection port and pour some hexane through the injection port. Clean the injection port with Q-tips and rinse again with hexane.
- 2.2 Assembling Injection Port and Liner
  - 2.2.1 After ultrasonication air dry each part. Assemble the holder nut. Place the gold washer first and then the seal. The tapered opening of the seal will face downward. (The tapered end will hold the end of the ferrule from the column.) Screw the nut in before placing the injection liner.
  - 2.2.2 Insert a new liner.
  - 2.2.3 Put a viton O-ring on the liner. Put the big nut on and tighten it. Put a clean septum. Cover the septum with septum nut. Tighten with wrench.
- 2.3 Clipping Column
  - 2.3.1 Take the nut off the injector end of the column. Carefully scrape out all the ferrules from the column nuts. Clean all different parts with Q-tips soaked in DCM and ultrasonicate these with DCM and Hexane for 10 minutes with each solvent. Onto the column, insert the nut first and then the ferrule with conical end pointing towards the open end of the column.
  - 2.3.2 Clip the column. Make a clean cut with diamond tip score or ceramic square. Examine the hole with magnifying glass. It should be a clean hole without any jagged end. Always clip the column after putting the nut and the ferrule on.
  - 2.3.3 Measure 25mm from the tip of the column. Mark this point with Liquid Paper®.
  - 2.3.4 Carefully insert the column with nut and ferrule through the holder nut and screw it in. As soon as it feels tight, pull the column out gently until the white mark is seen. Hand tighten the screw more and make it tight with wrench <sup>1</sup>/<sub>4</sub> turn after hand tight. Do not overtighten.
  - 2.3.5 Take the nut off the detector end of the column. Put the nut and the ferrule on the column in the same way as in the injector end. Clip the column and check for the nice clean cut. Insert the column all the way up until it does not go any more. Pull down about 1 mm and tighten the screw. Turn hydrogen on and check the flow of gas through the column by inserting the cut end in a beaker of hexane. Turn hydrogen off.
- 2.4 Checking Leaks and Gas Flow

2.4.1 Turn  $H_2$  and  $N_2$  on. Check leaks with a leak detector. Check around the septum, at the injector and at the detector end of the column. Check that the head pressure is 24 psi.

| 2.4.2 | Check the gas flow with a bubble meter. | Approximate gas flow are as follows: |
|-------|-----------------------------------------|--------------------------------------|
|       | Split vent                              | 120 mL/min.                          |
|       | Purge vent                              | 2 mL/min.                            |
|       | Total flow through detector             | 22 mL/min.                           |

#### 2.5 Assembling

- 2.5.1 Replace autosampler tower.
- 2.5.2 Turn heated zones on.
- 2.5.3 Turn oven on and set the temperature to  $40^{\circ}$ C for an hour. Change oven temperature to  $70^{\circ}$ C and leave another hour.
- 2.5.4 If it is an old column, bake the column, injector and detector for an hour.

Baking temperature :

| Oven:       | 280°C |
|-------------|-------|
| Injector A: | 280°C |
| Injector B: | 280°C |
| Detector A: | 380°C |
| Detector B: | 380°C |

- 2.5.5 If it is a new column, bake injector and detector. Column can be baked by ramping it  $1^{\circ}$  or  $2^{\circ}$  per minute to 280°C. Hold there for one hour.
- 2.5.6 If blank run looks satisfactory, put in a standard and check.

## 3.0 Routine GC Operation

3.1 GC condition and oven temperature program:

PCBs, Hexachlorobenzene, and DDE are eluted in the hexane fraction, whereas the other chlorinated pesticides are eluted in the 50% dichloromethane in hexane fraction after silica gel column chromatography. The procedure for nitrogen blowdown, spiking with internal standard, and making microvials for the autosampler are described in IADN Project Sample Preparation Procedure, Version 1.0, June 1995.

Gas Chromatograph used for analysis of PCBs and pesticides is Hewlett Packard 5890 with 7673A Autosampler. Operation is controlled by the Integrator Hewlett Packard 3396. Data acquisition is done by Hewlett Packard Peak 96. Finally, data analyses are done in Hewlet Packard 3365 ChemStation.

| Carrier gas:<br>Make up gas:<br>Split vent:<br>Purge vent:<br>Total flow through the detector:<br>Column: | Hydrogen<br>Nitrogen<br>120 mL/min.<br>2 mL/min.<br>22 mL/min.<br>DB-5, 60m, 0.25mm i.d, 0.1µ film thickness |
|----------------------------------------------------------------------------------------------------|----------------------------------------------------------------------------------------------------|
| Temperature Program:                                                                                      | Initial temp.100°C                                                                                           |
| Initial time:                                                                                             | 1 min.                                                                                                    |
| Rate:                                                                                                    | 1 °C/min.                                                                                                    |
| Final temp.:                                                                                              | 240°C                                                                                                    |
| Rate A:                                                                                                   | 10°C                                                                                                    |
| Final temp A:                                                                                             | 280°C                                                                                                    |
| Final time:                                                                                               | 20 min.                                                                                                    |
| Purge on:                                                                                                 | 3 min.                                                                                                    |
| Purge off:                                                                                                | 150 min.                                                                                                    |
| Run time:                                                                                                 | 165 min.                                                                                                    |

The GC condition, column type, and the oven temperature program was specified by Mike Mullin. The method name is Mullin.met.

### 3.2 GC Pre-run

- 3.2.1 Check to see if there is sufficient  $H_2$  for operation. If not, change tanks.
- 3.2.2 If necessary, change septum.
- 3.2.3 Bake oven at 280°C for one hour. Bake injector and detector at 280°C and 380°C respectively about every other time the oven is baked.
- 3.2.4 Cool oven to 100°C, injector to 250°C, and detector to 350°C.
- 3.2.5 Make the samples ready in microvials and load the autosampler tray.

### 3.3 Preparing Sequence in ChemStation

- 3.3.1 Editing Sequence
  - 3.3.1.1 Sequence Parameters

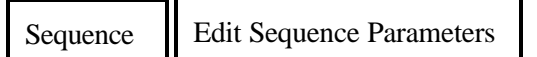

Type in operator's name and subdirectory name. Type in information about calibration standard and spikes in comment.

3.3.1.2 Sequence Table

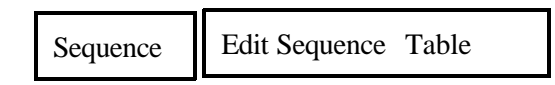

Enter "From Vial" and "To Vial" number.

3.3.1.3 Sample Table

| Sequence | Edit Sample Table |
|----------|-------------------|
|----------|-------------------|

Type in sample ID's. First vial should be hexane. Second vial should be calibration standard. Third vial should be a Performance standard. Other vials are actual samples. At the end of each sample ID indicate whether the sample is a hexane fraction or 50% fraction (H,F1). Repeat hexane blank and a fresh standard after every set of samples.

3.3.1.4 Print Sequence

| Sequence | Print |
|----------|-------|
|----------|-------|

x Sequence Parameters x Sample Table

- 3.4 Starting a GC run
  - 3.4.1 Programming integrator

Set runnum1Set Datemo/day/yearShifteditseq

The integrator will ask questions about method to load and autosampler sequence. Enter all information.

3.4.2 Programming peak 96

Integrator 2

Follow the keys:

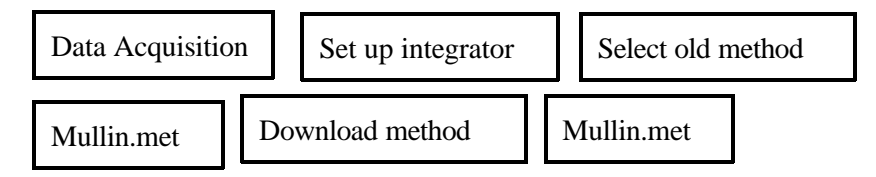

3.4.3 Set up PC

Follow the keys:

|       | Generate new   | V           |              |                  |                                                                                |
|-------|----------------|-------------|--------------|------------------|--------------------------------------------------------------------------------|
|       |                |             |              | Data prefix      | J3095 (June 30, 95. It will pick<br>up the vial number from the<br>integrator) |
|       | Check          | export pa   | .th/peak/exp | ort 2            |                                                                                |
|       | Data to Chem   | Station Y   | <i>ĭ</i>     |                  |                                                                                |
| 3.4.4 | Transfer infor | mation from | n integrator | to PC            |                                                                                |
|       | Follow the key | /s:         |              |                  |                                                                                |
|       | Utilities      | Transf      | er           | integrator to PC | IBCOL.SEQ                                                                      |
| 3.4.5 | Start a GC rur | 1           |              |                  |                                                                                |
|       | Follow the key | /s:         |              |                  |                                                                                |
|       | Data Acquis    | ition       | Start Seq    |                  |                                                                                |

3.4.6 Post GC run

After the GC run is over copy the .d files on floppy disks.

#### Sequence

27 Apr 95 05:05 PM age 1 Sequence: C:\HPCHEM\1\SEQUENCE\DEFAULT.SEQ

Operator: Ilora Basu

Sequence preparation date: 15 Jun 92 09:14 AM

Data File Subdirectory: ON94CH

Part of methods to run: full method

On a barcode mismatch: inject anyway

Comment:

was spiked with 8 ng of 30 and 6 ng of 204

Sequence Table

| Inj.  | Seq.<br>Line | Cal.<br>Line | Method<br>Name | From<br>Vial | To<br>Vial | Inj/<br>Vial |
|-------|--------------|--------------|----------------|--------------|------------|--------------|
| FROMI | 1            |              |                | 1            | 16         | 1            |
| REAR  | -            |              |                |              |            |              |
|       | 1            |              |                |              |            |              |

#### Sample Table

| Vial<br>Num. | Sample Name     | Sample<br>Amount | Multiplier | ISTD<br>Amount |
|--------------|-----------------|------------------|------------|----------------|
| 1            | hexane blank    |                  |            |                |
| 2            | pcbcalst950427  |                  |            |                |
| 3            | pcbperfst950427 |                  |            |                |
| 4            | LBC 950113,H    |                  |            |                |
| 5            | MSC 950112,H    |                  |            |                |
| 6            | EH02C1 941024,H | •                |            |                |
| 7            | EH02C2 941024,H |                  |            |                |
| 8            | EH01C 941105,H  |                  |            |                |
| 9            | SH01C 941024,H  |                  |            |                |
| 10           | SH02C 941025B,H |                  |            |                |
| 11           | SH01C 941105,H  |                  |            |                |
| 12           | TH01C 941024,H  |                  |            |                |
| 13           | TH02C 941024,H  |                  |            |                |
| 14           | TH01C 941105,H  |                  |            |                |
| 15           | PCBCALST950427  |                  |            |                |
| 16           | Hexane blank    |                  |            |                |

## 4.0 HP 3365 Chemstation Initialization and Baseline Correction

- 4.1 Copy the .d files from Peak 96 on to the floppy disks. Copy the .d files to HP 3365 ChemStation.
- 4.2 Load IBPCBN.MTH or IBPEST2.MTH
- 4.3 Loading Chromatogram

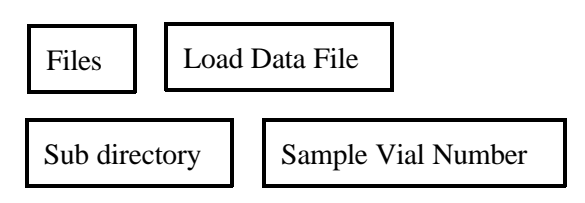

Chromatogram will appear on screen.

### 4.4 Baseline Correction

4.4.1 By Integration Event

Go to "command line" and type in Clrevents.

Correct starting parameters and then make baseline corrections by using Baseline Now, and Area Sum.

**Starting Parameters** 

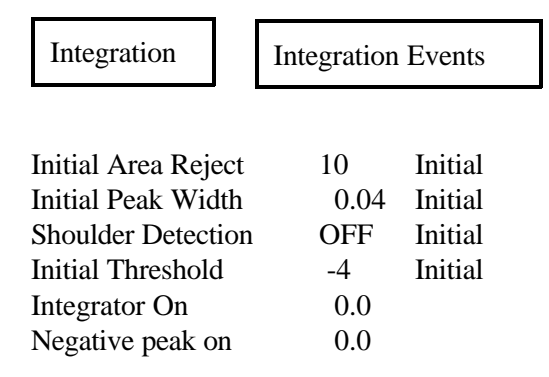

4.4.2 Integrate the chromatogram

Change the scale axis for close view of each peak.

4.4.3 Baseline Now:

This command is used to get a straight base line.

|  | Integration | Possible Events | Baseline Now |
|--|-------------|-----------------|--------------|
|--|-------------|-----------------|--------------|

4.4.4

Click cursor where you want the baseline.

 Integration
 Integrate

 If do not like changes go to and delete.
 Integration Events

 Area Sum and Negative Peak:
 This command is used to split a peak.

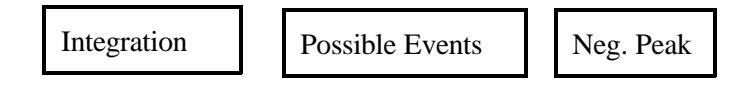

Turn negetive peak on and off in the area to split the peak

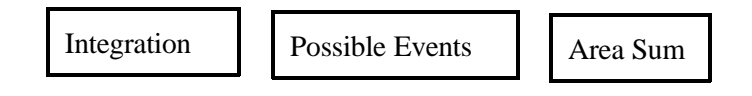

Move the cursor and click on the area to split.

Notice: Area Sum On\Off does not work with Neg. Peak On.

# 5.0 Pesticide Data Reduction in 50% Fraction

## 5.1 Standard

5.1.1 Integration and Peak Identification

Call standard chromatogram and correct baseline and integrate

| Compounds     | GC Retention time min.(approx.) | concentration ng/mL |
|---------------|---------------------------------|---------------------|
|               |                                 |                     |
| á-HCH         | 35                              | 20                  |
| ã-HCH         | 40                              | 20                  |
| Cong 65(ISTD) | 59                              | 20                  |

| Compounds          | GC Retention time min.(approx.) | concentration ng/mL |
|--------------------|---------------------------------|---------------------|
|                    |                                 |                     |
| ã-Chlordane        | 70                              | 20                  |
| cong 155(ISTD)     | 72                              | 20                  |
| á-Chlordane        | 73                              | 20                  |
| t-Nonachlor        | 74                              | 20                  |
| Dieldrin           | 77                              | 20                  |
| DDD                | 86                              | 20                  |
| DDT                | 93                              | 20                  |
| Dibutylchlorendate | 110                             | 10                  |

5.1.2 Printing Report and Saving Text File

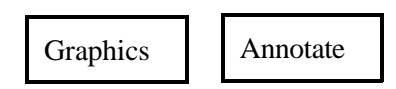

Type in the sample name and add it on the chromatogram.

Check Calibration Settings under Reports.

| Mixed Pest.     | Standard.     |
|-----------------|---------------|
| Ref. Window     | 1             |
| Nonref. Window  | 1             |
| Units of Amount | ng            |
| Sample ISTD     | 20            |
| Fit: Linear     | Origin: Force |

Check report on screen before printing

| Reports | Specify Report |  |
|---------|----------------|--|
|         |                |  |

| X File (X Auto) | X Area                            |
|-----------------|-----------------------------------|
| X Screen        | X ISTD (if calib. is replaced).   |
| X Report        | X Percent (if new calib is made). |

If the report looks alright, print the report.

Reports Print Report

To print report on paper go back to Specify Report and add Printer and Chromatogram to the options selected.

Yes

Print integration events and calibration settings

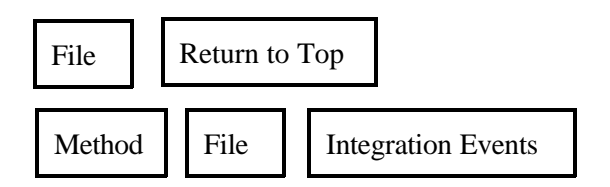

#### 5.1.3 Preparing New Calibration

Set up initial calibration table by identifying the standard peaks in the area percent report.

| Reports Prp Calib/Recalib. New Table | Reports | Prp Calib/Recalib. | New Table |
|--------------------------------------|---------|--------------------|-----------|
|--------------------------------------|---------|--------------------|-----------|

Manually type in the amount and name of each analyte with the retention times from the area percent printout.

Highlight "yes" in Reference ISTD peak boxes for Congener 65.

| OK |
|----|
|----|

Do you want to delete all the peaks with the amount of zero?

Save to method?

You will get a printout for calibration table.

5.1.4 Replacing Previous Calibration

For subsequent standard runs with analyte peaks all correctly identified in ISTD report the calibration table is replaced.

Yes

| Reports     | Prep Calib/Recalib. |    |  |  |
|-------------|---------------------|----|--|--|
| Recalibrate | Replace             | OK |  |  |

Save to method?

| Yes |
|-----|
|-----|

Volume 2, Chapter 1

Will get a printout of calibration table.

If the GC column has been clipped or running conditions have been changed the analyte peaks shift so much that they are not found in the internal standard report and then a new calibration table will have to be created.

5.1.5 Saving Calibration on Data File

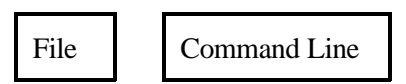

Type in: SAVETBL C:\HPCHEM\1\DATA\SUBDIR.\0\*\*R0101.CAL

5.1.6. Saving Event on Data File

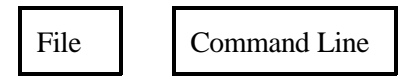

Type in: SAVE C:\HPCHEM\1\DATA\SUBDIR.\0\*\*R0101.EVT

- 5.2 Samples, 50% Fraction
  - 5.2.1 Integration See Section 4.4.
  - 5.2.2 Printing Report and Saving Text File. See previous Section 5.1.2 with the following exceptions:

**Note:** Sometimes it is necessary to increase the window more than 0.25% to find internal standard. If it goes more than 0.5%, rerun the sample in GC.

- 5.2.3 Saving Events See Section 5.1.6
- 5.3 Copying .Txt Files

After one set of data is reduced write comments in the text files.

Program manager

Accessories Note pad

Click on C, HPCHEM 1, data, subdirectory and .txt files.

Call .txt file one by one and write down comments about spike, dilution, reinjection etc.

Save .txt files after writing comments.

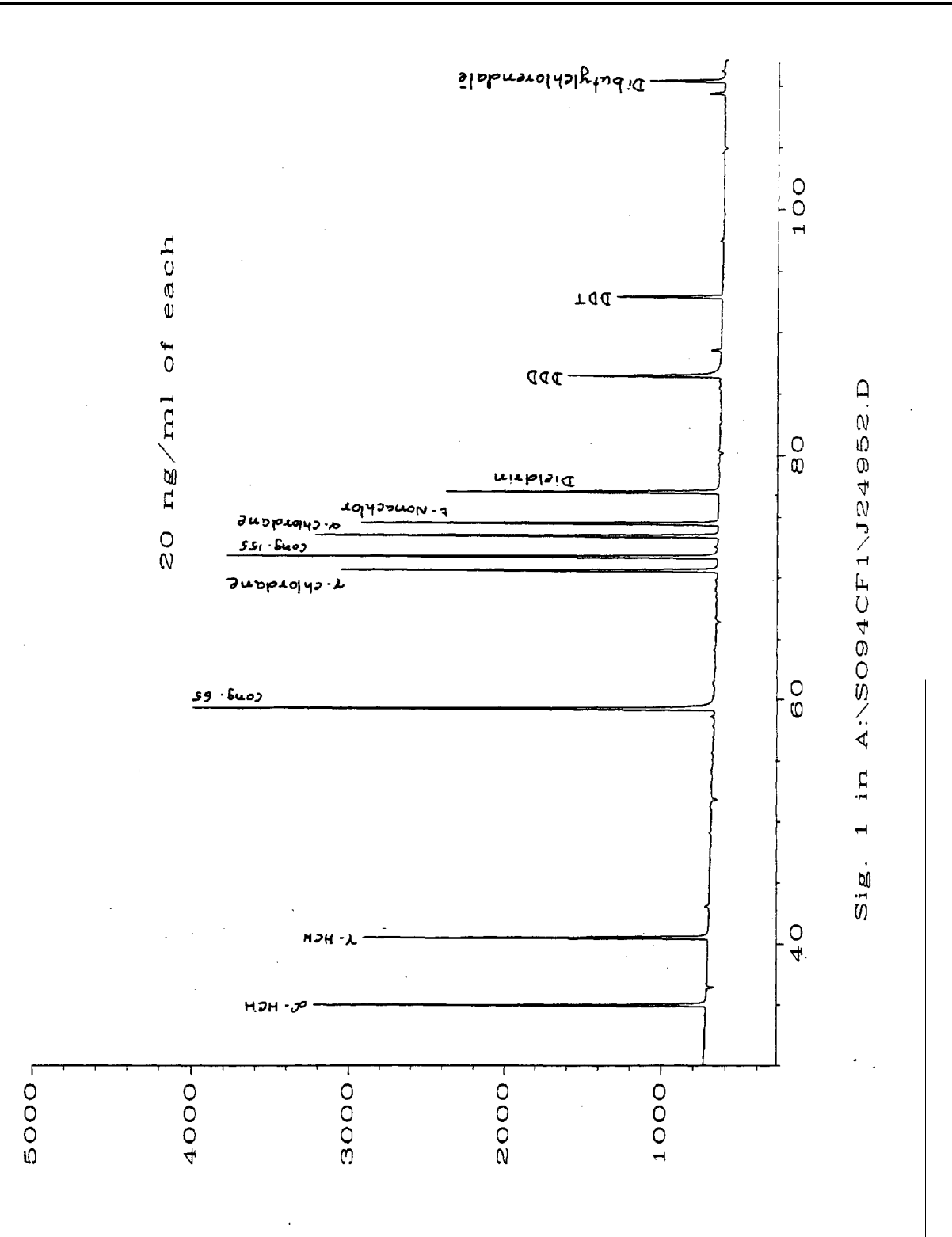

Chromatogram 1. Pesticide Calibration Standard

Name

|     |         |     |    |      | Calibration   | Tab:  | le   |    |             |
|-----|---------|-----|----|------|---------------|-------|------|----|-------------|
| Pk# | RT      | Lvl | ng |      | Amt/Area      | Ref   | Istd | I# | Name        |
| 1   | 34.931  | 1   | _  | 20.0 | 1.2744e-003   |       |      | 1  | А-нсн       |
| 2   | 40.469  | 1   |    | 20.0 | 1.3924e-003   |       |      | 1  | G-HCH       |
| 3   | 59.180  | 1   |    | 20.0 | 7.8613e-004   | Ref   | ISTD | 1  | CONG 65     |
| 4   | 70.521  | 1   |    | 20.0 | 1.0422e-003   |       |      | 1  | G-CHLORDANE |
| 5   | 71.658  | 1   |    | 20.0 | 8.3836e-004   |       |      | 1  | CONG 155    |
| 6   | 73.377  | 1   |    | 20.0 | 9.9121e-004   |       |      | 1  | A-CHLORDANE |
| 7   | 74.405  | 1   |    | 20.0 | 1.0712e-003   |       |      | 1  | T-NONA      |
| 8   | 76.972  | 1   |    | 20.0 | 1.4431e-003   |       |      | 1  | DIELDRIN    |
| 9   | 86.359  | 1   |    | 20.0 | 2.4822e-003   |       |      | 1  | DDD         |
| 10  | 92.832  | 1   | :  | 20.0 | 3.8777e-003   |       |      | 1  | DDT         |
| 11  | 110.300 | 1   |    | 10.0 | 2.2105e-003   |       |      | 1  | DBC         |
|     |         |     |    |      | Calibration a | Sett: | ings |    |             |

0.500 % Reference window: Non-reference window: 0.500 % Units of amount: Multiplier: ng 1.0 RF uncal peaks: Sample Amount: 0.0 0.0

Sample ISTD Information

.

Amount I# .1 20.0

#### Multilevel Information

Fit: Linear Origin: Force

.

Chart 2

#### Analysis of PCBs and Pesticides in Air and Precipitation Samples: IADN Project - Gas Chromatography

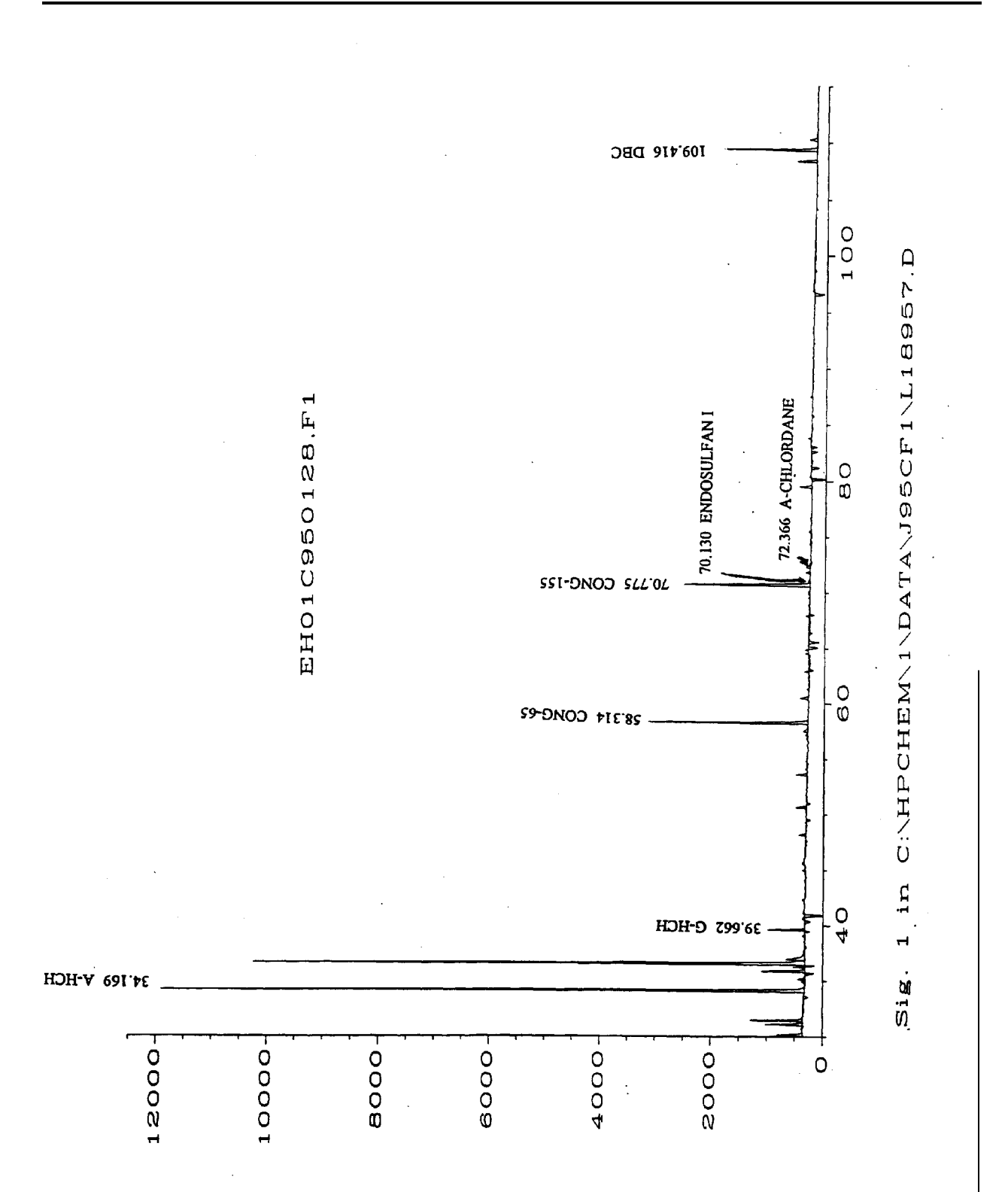

Chromatogram 2. Pesticides in Vapor Sample

\_\_\_\_\_

.

| Internal Standard Report       |                                         |           |               |                     |  |
|--------------------------------|-----------------------------------------|-----------|---------------|---------------------|--|
| Data File Name · C·\HBCHEM\1   |                                         | CE1\11805 | 57 D          | ≈≈≈≈≈≈≈≈≈≈≈≈≈≈≈≈≈≈≈ |  |
| Operator ·                     | /NYTY (032                              | CLT/DIO2  | Dage Number   |                     |  |
|                                |                                         |           | Page Number   | : 1                 |  |
| Instrument : HP5890A           |                                         |           | Vial Number   | : 0                 |  |
| Sample Name :                  |                                         |           | Injection Num |                     |  |
| Run Time Bar Code:             | E 02.42.                                | 00        | Sequence Line | i i .               |  |
| Required on : DOL 19, 199      | 5 U2:43:                                | 09        | Instrument Me |                     |  |
| Report created on: 09 Aug 95   | 12:33 PM                                |           | Analysis Meth | IDd : IBPESTZ.MTH   |  |
| Last Recalld On : U9 AUG 95 1  | 0:20 AM                                 |           | Sample Amount |                     |  |
| Multiplier : I                 |                                         |           | ISTD Amount   | : 20                |  |
|                                |                                         |           |               |                     |  |
| Sig. 1 in C:\HPCHEM\1\DATA\J95 | CF1/L1895                               | 7.D       | •             |                     |  |
| Ret Time Area Type Wid         | th Ref#                                 | ng        | ,             | Name                |  |
|                                |                                         |           |               |                     |  |
| 34.169 /03/0 PV 0.0            | 93 1                                    | 71.797    | A-HCH         |                     |  |
| 39.662 3866 PV 0.0             | 96 1                                    | 4.038     | G-HCH         |                     |  |
| 58.314 22586 VV U.1            | 23 1                                    | 20.759    | CONG 65       |                     |  |
| 69.780 	 142 VV - 0.0          | 00 1                                    | 0.142     | G-CHLORDANE   |                     |  |
| 70.775 19005 BV 0.1            | 32 1-IR                                 | 20.000    | CONG 155      |                     |  |
| 72.366 545 BVA 0.1             | .09 1                                   | 0.549     | A-CHLORDANE   |                     |  |
| 73.506 * not found *           | 1                                       |           | T-NONACHLOR   |                     |  |
| 76.043 * not found *           | 1                                       |           | DIELDRIN      |                     |  |
| or and the found *             | 1                                       |           | DDD           |                     |  |
| 85.475 found t                 | 1                                       |           | DDT           |                     |  |
| 91.939 * NOC TOUND ~           | 28 1                                    | 25.822    | DBC           |                     |  |
| 109.416 15402 FV 0.1           | 20 1                                    | 201022    |               |                     |  |
|                                |                                         |           |               |                     |  |
| Mime Deference Beak            | Fynecte                                 | ጥя 6<     | Actual RT     | Difference          |  |
| Time Reference Fear            | 70                                      | 785       | 70.775        | -0.0%               |  |
| 5                              | , ,,,,,,,,,,,,,,,,,,,,,,,,,,,,,,,,,,,,, |           |               |                     |  |
|                                |                                         |           |               |                     |  |
| Not all calibrated neaks were  | found                                   |           |               |                     |  |

Chart 3

.

.

.

.

09 Aug 95 12:33 PM Method: C:\HPCHEM\1\METHODS\IBPEST2.MTH

#### Integration Events

| Events:             | Value: | Time:   |
|---------------------|--------|---------|
| Initial Area Reject | 50     | INITIAL |
| Initial Peak Width  | 0.040  | INITIAL |
| Shoulder Detection  | OFF    | INITIAL |
| Initial Threshold   | -4     | INITIAL |
| Baseline Now        |        | 0.000   |
| Negative Peak ON    |        | 0.000   |
| Baseline Now        |        | 33.943  |
| Baseline Now        |        | 62.680  |
| Negative Peak OFF   |        | 72.300  |
| Area Sum ON         |        | 72.400  |
| Area Sum OFF        |        | 72.722  |
| Negative Peak ON    |        | 72.730  |
| Baseline Now        |        | 81.033  |
| Baseline Now        |        | 82.107  |
| Baseline Now        |        | 87.837  |
| Baseline Now        |        | 88.403  |
| Baseline Now        |        | 89.180  |

Calibration Settings

Title:

| Reference window:     | 0.500 % |
|-----------------------|---------|
| Non-reference window: | 0.500 % |
| Units of amount:      | ng      |
| Multiplier:           | 1.0     |
| RF uncal peaks:       | 0.0     |
| Sample Amount:        | 0.0     |
|                       |         |

## Sample ISTD Information

| I# | Amount |  |
|----|--------|--|
| 1  | 20.0   |  |

#### Multilevel Information

Fit: Linear Origin: Force

Chart 4

# 6.0 PCB and Pesticide Data Reduction in Hexane Fraction

- 6.1 Mullin 94 Standard
  - 6.1.1 Integration and Peak Identification

Load standard chromatogram and correct baseline according to Section 4.2 and 4.3. Integrate and divide the chromatogram in five to six sections. Identify PCBs from Mullin's 94 chromatogram and pesticides (HCB and DDE) from Mixed Pesticide Standard.

6.1.2 Printing Report and Saving Text Files

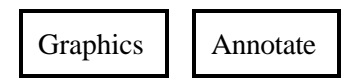

Click in text box and type in sample name. Click on | Add |, and then on chromatogram where you want sample name to be placed.

Check Calibration Settings under Reports.

| Ref. Window     | 1.0 |
|-----------------|-----|
| Nonref. Window  | 1.0 |
| Units of Amount | ng  |
| Sample ISTD #1  | 8   |
| Sample ISTD #2  | 6   |
|                 |     |

Fit: Linear Origin: Force

Check report on screen before printing

| Reports                  | Specify<br>Reports           |                     |
|--------------------------|------------------------------|---------------------|
| X File (X Aı<br>X Screen | tto) X Area<br>X ISTD (if ca | alib. is replaced). |
| X Report                 | X Percent (if                | new calib is made). |
| Report                   | Print Reports                |                     |

To print report on paper go back to Specify Report and add Printer and Chromatogram to the options selected.

Print integration events and calibration settings:

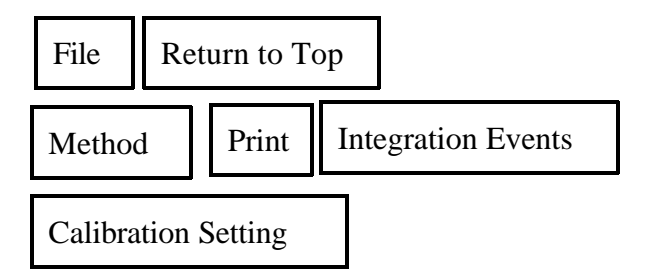

#### 6.1.3 Preparing New Calibration

Set up initial calibration table by identifying congener peaks from Mullin's chromatogram in the area percent report.

| Reports   | P | Prep Calib/Recalib |  |  |  |
|-----------|---|--------------------|--|--|--|
| New Table |   | OK                 |  |  |  |

Manually type in and enter the amount and name of each analyte with the retention times from the area percent printout.

Highlight "yes" in Reference ISTD peak boxes for Congener 30 and 204.

Ref.ISTD#1 will be used up to cong.110. Ref.ISTD#2 will be used from cong.82.

\* OK \*

Do you want to delete all the peaks with the amount of zero?

\* Yes \*

Save to method?

\* Yes \*

6.1.4 Replacing Previous Calibration

For subsequent standard runs with analyte peaks all correctly identified in ISTD report the calibration table is replaced.

| Reports       | Prep Calib/Recalib |         |    |
|---------------|--------------------|---------|----|
| Recalibration |                    | Replace | OK |

Save to method?

\* Yes \*

Will get a printout of calibration table.

If the GC column has been clipped or running conditions have been changed, the retention times of analyte peaks shift and they are not identified in the ISTD report. A new calibration table will have to be created. This can be done either by following Section 6.1.3 or by inserting the new retention time in old calibration table and creating a temporary calibration table. Get ISTD report of the new standard with temporary calibration table and replace the calibration according to Section 6.1.4.

6.1.5 Saving Calibration on Data File

| File | Command Line |
|------|--------------|
|------|--------------|

Type in SAVETBL C:\HPCHEM\1\DATA\SUBDIRECTORY\0\*\*R0101.CAL

6.1.6 Saving Event

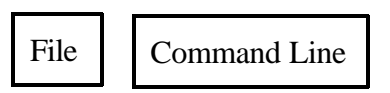

Type in: SAVE C:\HPCHEM\1\DATA\SUBDIR.\0\*\*R0101.EVT Enter with keyboard.

- 6.2 Samples, Hexane Fraction
  - 6.2.1 Integration See previous Section 4.4
  - 6.2.2 Printing Report and Saving Text File

See previous Section 5.1.2 with the following exceptions: Calibration Settings Ref. and Nonref. Windows should be changed to 0.25%.

**Note:** Sometimes it is necessary to increase the window more than 0.25% to find internal standard. If it goes more than 0.5% rerun the sample in GC.

6.2.3 Saving Events - See previous Section 5.1.6

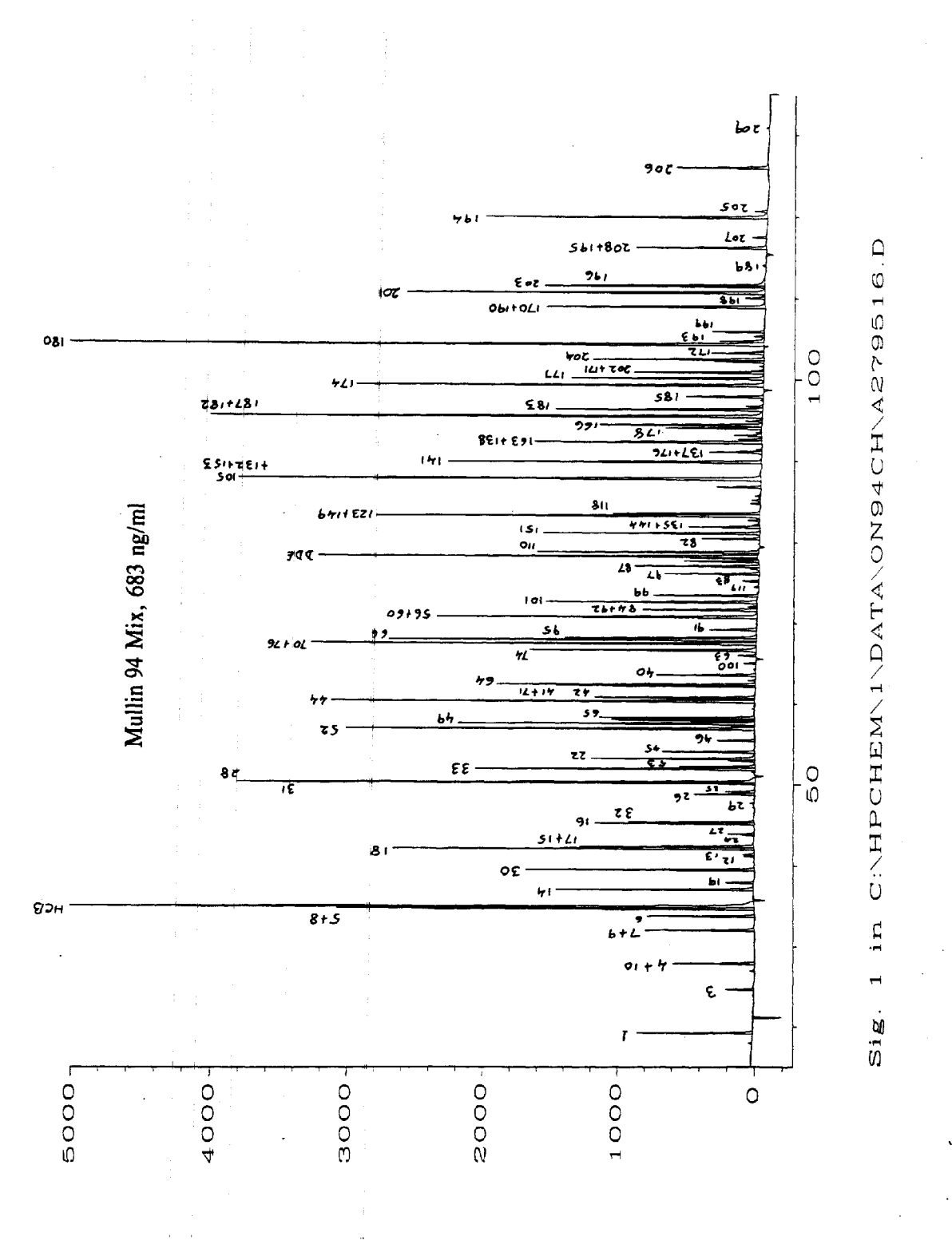

Chromatogram 3. PCB Calibration Standard 950427

11 Jul 95 02:52 PM Method: C:\HPCHEM\1\METHODS\IBPCBN.MTH

Calibration Table

| ,   |        |              |    |       |             |     |      |    |       |      |
|-----|--------|--------------|----|-------|-------------|-----|------|----|-------|------|
| Pk# | RT     | Lvl          | ng |       | Amt/Area    | Ref | Istd | I# | -     | Name |
| 1   | 19.187 | 1            |    | 48.0  | 1.0132e-002 |     |      | l  | 1     |      |
| • 2 | 24.672 | 1            |    | 28.0  | 2.2807e-002 |     |      | 1  | 3     |      |
| 3   | 27.943 | . 1          |    | 13.6  | 3.6808e-003 |     |      | l  | 4+10  |      |
| 4   | 32.039 | : 1          |    | 4.8   | 9.3258e-004 |     |      | 1  | 7+9   |      |
| 5   | 33.775 | · 1.         |    | 7.6   | 1.6816e-003 |     |      | 1  | 6     |      |
| 6   | 34.701 | 1            |    | 56.0  | 3.0596e-003 |     |      | 1  | 5+8   |      |
| 7   | 34.958 | . 1          |    | 20.0  | 3.6399e-004 |     |      | 1  | HCB   |      |
| 8   | 37.077 | 1            |    | 20.0  | 2.2436e-003 |     |      | 1  | 14    |      |
| .9  | 37.944 | 1            |    | 1.12  | 9.3145e-004 |     |      | 1  | 19    |      |
| 10  | 39.526 | · 1          |    | 8.0   | 8.4154e-004 | Ref | ISTD | l  | 30    |      |
| 11  | 41.222 | 1            |    | 0.68  | 1.734e-003  |     |      | 1  | 12    |      |
| 12  | 41.420 | 1            |    | 0.39  | 8.1106e-004 |     |      | 1  | 13    |      |
| 13  | 42.141 | 1            |    | 14.8  | 8.6819e-004 |     |      | 1  | 18    |      |
| 14  | 42.378 | 1            |    | 14.8  | 1.7505e-003 |     |      | 1  | 17+15 |      |
| 15  | 43.782 | 1            |    | 0.52  | 2.2385e-003 |     |      | 1  | 24    |      |
| 16  | 43.928 | : 1          |    | 0.52  | 4.5844e-004 |     |      | 1  | 27    |      |
| 17  | 45.198 | 1            |    | 8.0   | 1.2027e-003 |     |      | 1  | 16    |      |
| 18  | 45.372 | . 1          |    | 7.6   | 1.3979e-003 |     |      | 1  | 32    |      |
| 19  | 47.724 | 1            |    | 0.21  | 1.0343e-003 |     |      | 1  | 29    |      |
| 20  | 48.843 | 1            |    | 2.8   | 1.1252e-003 |     |      | 1  | 26    |      |
| 21  | 49.151 | 1            |    | 1.3   | 1.0363e-003 |     |      | 1  | 25    |      |
| 22  | 50.195 | 1            |    | 18.8  | 1.0569e-003 |     |      | 1  | 31    |      |
| 23  | 50.297 | : ī          |    | 18.8  | 1.107e-003  |     |      | 1  | 28    |      |
| 24  | 51,959 | ī            |    | 13.2  | 1.0978e-003 |     |      | 1  | 33    |      |
| 25  | 52.245 | . 1.         |    | 2.6   | 7.7852e-004 |     |      | ī  | 53    |      |
| 25  | 53.008 | 1            |    | 0.72  | 7.3206e-004 |     |      | ĩ  | 51    |      |
| 20  | 53 246 | 1            |    | 11.6  | 1.682e=003  |     |      | 1  | 22    |      |
| 27  | 54 093 | ÷ 1.         |    | 3 56  | 9 13430-004 |     |      | 1  | 45    |      |
| 20  | 55 /02 | . 1          |    | 1 6   | 1 02230-003 |     |      | ī  | 46    |      |
| 29  | 56 014 | -            |    | 10 0  | 9 99440-004 |     |      | 1  | 52    |      |
| 21  | 50.914 | · + ·        |    | 1 1   | 1 07500-003 |     |      |    | 43    |      |
| 27  | 57.240 | · -          |    | 1.1   | 1.07598-005 |     |      | 1  | 40    |      |
| 22  | 57.567 | · -          |    | 3.2   | 2 06190-004 |     |      | 1  | 43    |      |
| 22  | 57.945 | ·            |    | 4.0   | 6.06192-004 |     |      | 1  | 49    |      |
| 34  | 58.045 | 1 ·          |    | 4.0   | 7 52440-004 |     |      |    | 40    |      |
| 35  | 58.295 | . 1          |    | 17 2  | 7.53440-004 |     |      |    | 44    | •    |
| 30  | 60.304 | 1            |    | 1/.2  | 9.44008-004 |     |      |    | 37    |      |
| 37  | 60.650 | 1            |    | 4.8   | 1.65828-003 |     |      | 1  | 37    |      |
| 38  | 60.774 | · 1          |    | 5.0   | 7.105e-004  |     |      | 1  | 42    |      |
| 39  | 62.234 | 1            |    | 9.2   | 1.1125e-003 |     |      | Ţ  | 41+/1 |      |
| 40  | 62.395 | · <u>+</u> . |    | 1.2   | 6.399/e-004 |     |      | +  | 04    |      |
| 41  | 63.646 | · 1·         |    | 3.76  | 9.46520-004 |     |      | 1  | 40    |      |
| 42  | 65.123 | 1            |    | 0.44  | 8.0299e-004 |     |      | -  | 100   |      |
| 43  | 66.067 | : 1          |    | 0.84  | 1.127e-003  |     |      | Ţ  | 24    |      |
| 44  | 66.707 | 1            |    | 7.6   | 7.905e-004  |     |      | 1  | 74    |      |
| 45  | 67.504 | - 1          |    | 13.6  | 7.1319e-004 |     |      | 1  | 10+16 |      |
| 46  | 67.988 | 1            |    | 20.8  | 1.3476e-003 |     |      | 1  | 66    |      |
| 47  | 68.205 | 1            |    | 8.0   | 9.4067e-004 |     |      | 1  | 95    |      |
| 48  | 69.243 | 1            |    | 2.04  | 9.5141e-004 |     |      | 1  | 91    |      |
| 49  | 70.795 | 1            |    | 14.0  | 9.7113e-004 |     |      | 1  | 56+60 |      |
| 50  | 71.665 | 1            |    | 7.2   | 1.4746e-003 |     |      | 1  | 84+92 |      |
| 51  | 72.076 | 1            |    | 0.4   | 8.7453e-004 | ·   |      | 1  | 89    |      |
| 52  | 72.627 | . 1          |    | 7.2   | 7.9384e-004 |     |      | 1  | 101   | •    |
| 53  | 73.429 | . 1          |    | 2.96  | 6.6508e-004 |     |      | 1  | 99    |      |
| 54  | 74.518 | 1            |    | 0.112 | 2.6071e-004 |     |      | 1  | 119   |      |
| 55  | 75.234 | 1            |    | 0.6   | 6.7352e-004 |     |      | 1  | 83    |      |
| 56  | 76.129 | : 1          |    | 2.24  | 5.4267e-004 |     |      | 1  | 97    |      |

#### Chart 5

÷

| ietho | od: C:\HP | HEM\:      | 1\METHODS\IB | PCBN.MTH    |          |               |
|-------|-----------|------------|--------------|-------------|----------|---------------|
| 57    | 76.768    | 1          | 0.64         | 1.1439e-003 |          | 1 81          |
| 58    | 77.055    | 1          | 4.0          | 7.372e-004  | •        | 1 87          |
| 59    | 77.665    | 1          | 2.8          | 9.0102e-004 |          | 1 85          |
| 60    | 78.061    | 1.         | 3.0          | 1.1743e-003 |          | 1 136         |
| · 61  | 78.260    | 1          | 20.0         | 1.1061e-003 |          | 1 DDE         |
| 62    | 78.596    | 1          | 0.92         | 0.00125     |          | 1 77          |
| 63    | 78.788    | . 1        | 7.6          | 7.6996e-004 |          | 1 110         |
| 64    | 80.467    | 1          | 1.8          | 7.0807e-004 |          | 2 82          |
| 65    | 81.135    | 1          | 6.8          | 7.4529e-004 |          | 2 151         |
| 66    | 81.903    | 1          | 3.56         | 1.0635e-003 | •        | 2 135+144     |
| 67    | 82.187    | 1          | 0.22         | 5.1262e-004 |          | 2 124+147     |
| 68    | 82.730    | 1          | 0.52         | 7.6193e-004 |          | 2 107         |
| 69    | 83.249    | 1          | 11.2         | 6.8246e-004 |          | 2 123+149     |
| 70    | 83.524    | 1          | 4.8          | 6.9706e-004 |          | 2 118         |
| 71    | 84.783    | 1          | 0.29         | 3.3027e-004 |          | 2 134         |
| 72    | 85.727    | 1          | 0.56         | 1.5268e-003 |          | 2 114+131     |
| 73    | 86.796    | 1          | 1.56         | 9.0246e-004 |          | 2 146         |
| 74    | 87.813    | 1          | 17.2         | 6.8456e-004 |          | 2 105+132+153 |
| 75    | 89.856    | 1          | 6.8          | 5.0933e-004 |          | 2 141         |
| 76    | 91.096    | 1          | 1.04         | 4.7746e-004 |          | 2 137+176     |
| 77    | 91 398    | 1          | 0.3          | 1.3091e-003 |          | 2 130         |
| 78    | 92 301    | ĩ          | 10.8         | 9 64160-004 |          | 2 163+138     |
| 70    | 97 663    | · 1        | 10.0         | 9.04100 004 | •        | 2 158         |
| 20    | 92.000    | 1          | 0 052        | 2 99240-004 |          | 2 120         |
| 00    | 93.003    | 1          | 0.052        | 1 1620-002  |          | 2 129         |
| 81    | 94.033    |            | 4.4          | 1.1055-001  |          | 2 1/0         |
| 84    | 94.411    | . <u>1</u> | . 5.0        | 7.49558-004 |          | 2 100         |
| 83    | 94.927    | · 1        | 0.8          | 1.01080-003 |          | 2 1074100     |
| 84    | 95.471    | 1          | 14.4         | 6.2431e-004 |          | 2 10/7102     |
| 85    | 96.296    | 1          | 6.8          | 8.14568-004 |          | 2 183         |
| 86    | 96./11    | 1          | 0.4          | 4./325e-004 |          | 2 128         |
| 87    | 97.464    | 1 -        | 0.196        | 1.9914e-003 |          | 2 167.        |
| 88    | 97.877    | 1 1        | 1.9          | 6.255e-004  |          | 2 185         |
| 89    | 99.284    | 1          | 12.8         | 7.7724e-004 |          | 2 174         |
| 90    | 100.118   | 1          | 6.8          | 8.8769e-004 |          | 2 177         |
| 91    | 100.850   | 1          | 3.16         | 6.067e-004  |          | 2 202+171     |
| 92    | 101.080   | 1          | 0.26         | 5.3533e-004 |          | 2 156         |
| 93    | 101.616   | 1          | 0.152        | 1.4242e-003 |          | 2 173         |
| 94    | 102.194   | 1          | 1.56         | 8.4592e-004 |          | 2 157+200     |
| 95    | 102.445   | 1 ·        | 6.0          | 8.7429e-004 | Ref ISTD | 2 204         |
| 96    | 103.240   | 1          | 2.24         | 1.1557e-003 |          | 2 172         |
| 97    | 103.432   | 1          | 0.44         | 1.2268e-003 |          | 2 197         |
| 98    | 104.309   | 1          | 24.4         | 7.6752e-004 |          | 2 180         |
| 99    | 104.737   | 1          | 1.68         | 8.6603e-004 |          | 2 193         |
| 100   | 105.361   | 1          | 0.48         | 1.4826e-003 |          | 2 191         |
| 101   | 105.905   | 1          | 1.72         | 8.9833e-004 |          | 2 199         |
| 102   | 108.970   | 1          | 6.8          | 6.393e-004  |          | 2 170+190     |
| 103   | 110.083   | 1          | 0.48         | 5.7375e-004 |          | 2 198         |
| 2.04  | 110.714   | 1          | 16.8         | 1.1407e-003 |          | 2 201         |
| 105   | 111.510   | 1 .        | 8.6          | 9.3343e-004 |          | 2 203         |
| 106   | 111.732   | 1          | 8.6          | 1.5565e-003 |          | 2 196         |
| 107   | 114.055   | ī          | 0.16         | 1.5706e-003 |          | 2 189         |
| 108   | 116.223   | ī          | 3_2          | 6.1544e-004 |          | 2 208+195     |
| 109   | 117.547   | 1          | 0.37         | 6.9444e-004 |          | 2 207         |
| 110   | 120.001   | 1          | 7 7          | 6.3060-004  |          | 2 194         |
| 111   | 120.770   | · +        | 0 44         | 7.3461-004  |          | 2 205         |
| 110   | 126 054   | 1          | 0.44         | 7 33610-004 |          | 2 206         |
| 112   | 120,030   | 1          | 0 0/0        | A 72320-004 |          | 2 200         |
|       |           |            | 11 114 8     |             |          |               |

Chart 5 (Cont'd)

4 11 Jul 95 02:52 PM Method: C:\HPCHEM\1\METHODS\1BPCBN.MTH Calibration Settings • Title: 0.500 % Reference window: Non-reference window: 0.500 % Units of amount: ng Multiplier: 1.Ò RF uncal peaks: 0.0 Sample Amount: 0.0 \$ample ISTD Information I# Amount 8.0 1 6.0 2 Multilevel Information Fit: Linear Origin: Force

Chart 5 (Cont'd)

#### Analysis of PCBs and Pesticides in Air and Precipitation Samples: IADN Project - Gas Chromatography

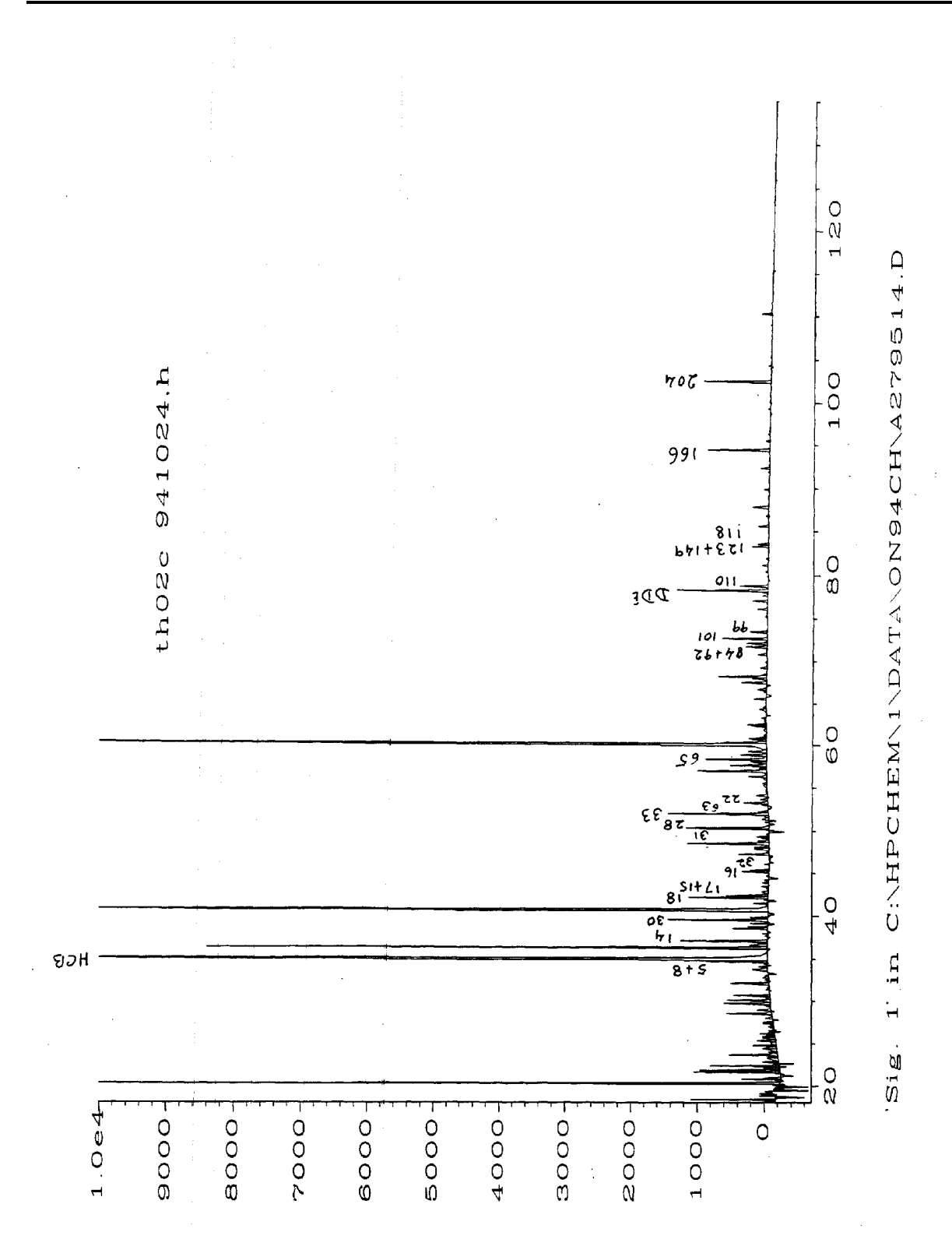

Chromatogram 4. PCBs in Vapor Sample

|                | ***********                           |         |           |            |                         | ************ |
|----------------|---------------------------------------|---------|-----------|------------|-------------------------|--------------|
|                |                                       | Interr  | nal Sta   | andard Rep | port                    |              |
| ============   | ····································· |         | *******   |            | *====;;;;;;=====;;;;=== |              |
|                |                                       |         |           |            |                         |              |
| Data File Name | : C:\HPCH                             | EM/1/DA | ATA \ONS  | 94CH\A279  | 514.D                   | _            |
| Operator       | :                                     |         |           |            | Page Number :           | 1            |
| Instrument     | : HP5890A                             |         |           |            | Vial Number :           | 0            |
| Sample Name    | :.                                    |         |           |            | Injection Number :      |              |
| Run Time Bar C | ode:                                  |         |           |            | Sequence Line :         |              |
| Acquired on    | : APR 28,                             | 1995    | 17:32:    | :09        | Instrument Method:      |              |
| Report Created | on: 22 Jun 9                          | 95 01:  | 39 PM     |            | Analysis Method :       | IBPCBN.MTH   |
| Last Recalib o | n : 21 JUN 9                          | 95 11:3 | 36 AM     |            | Sample Amount :         | 0            |
| Multiplier     | : 1                                   |         |           |            | ISTD Amount :           | 8            |
|                |                                       |         | •         |            |                         |              |
| Sig. 1 in C:\H | PCHEM\1\DATA                          | ON94CH  | I\A2795   | 514.D      |                         |              |
| Ret Time A     | rea Type                              | Width   | Ref#      | ng         | Name                    |              |
|                | +                                     |         |           |            |                         |              |
| 19.225         | 50 VBA                                | 0.039   | 1         | 0.496      | 1                       | ,            |
| 24.692 * not   | found *                               |         | 1         |            | 3                       |              |
| 27.971         | 868 PV                                | 0.110   | 1         | 3.027      | 4+10                    |              |
| 32.111         | 4297 PVA                              | 0.110   | 1         | 3.839      | 7+9                     |              |
| 33.752         | 2840 PP                               | 0.168   | 1         | 4.459      | 6                       |              |
| 34.697         | 6752 PV                               | 0.113   | 1         | 19.228     | 5+8                     |              |
| 34.958         | 235283 VV                             | 0.116   | 1         | 80.586     | HCB                     |              |
| 37.071         | 9754 VP                               | 0.116   | 1         | 20.720     | 14                      |              |
| 37.950         | 398 PP                                | 0.095   | 1         | 0.327      | 19                      |              |
| 39,522         | 10418 PP                              | 0.109   | -<br>1-TR | 8.000      | 30                      |              |
| 41.195         | 250 VP                                | 0.110   | 1         | 0.393      | 12                      |              |
| 41.464         | 1313 PP                               | 0.095   | ī         | 0.835      | 13                      |              |
| 42.141         | 9515 VV                               | 0.123   | 1         | 7.438      | 18                      |              |
| 42.378         | 5080 VV                               | 0.122   | 1         | 8,112      | 17+15                   |              |
| 43.807 * not   | found *                               |         | 1         | 0.110      | 24                      |              |
| 43,922         | 662 PV                                | 0 104   | 1         | 0 272      | 27                      |              |
| 45, 191        | 3020 PV                               | 0.115   | 1         | 2 210      | 16                      |              |
| 45 367         | 2020 11                               | 0.140   | 1         | 2.213      | 10<br>20                |              |
| 47 763 * pot   | found *                               | 0.100   | 1         | 2.022      | 32                      |              |
| 47.705 - 1100  | 1350 107                              | 0 112   | 1         | 1 200      | 29                      |              |
| 40.000         | 1000 00                               | 0.110   | 1         | 1.390      | 20                      |              |
| 50 160         | 3441 DV +                             | 0.119   | 1         | 0.804      | 25                      |              |
| 50.304         | 11/02 UD                              | 0.000   | -         | 3.219      | 31                      |              |
| 50.504         | 11403 VP                              | 0.13/   | 1         | 11./1/     | 28                      |              |
| 52.904         | 1120 1120                             | 0.145   | 1         | 11.951     | 33                      |              |
| 52.238         | 1138 VP                               | 0.113   | 1         | 0.779      | 53                      |              |
| 53.020         | /10 PV                                | 0.108   | 1         | 0.446      | 51                      |              |
| 53.236         | 3123 VV                               | 0.131   | 1         | 4.763      | 22                      | 1            |
| 54.087         | 1466 PV                               | 0.142   | 1         | 1.178      | 45                      |              |
| 55.485         | 625 VV                                | 0.138   | 1         | 0.555      | 46                      |              |
| 56.910         | 9430 VV                               | 0.137   | 1         | 8.396      | 52                      |              |
| 57.204         | 908 VV                                | 0.110   | 1         | 0.866      | 43                      |              |
| 57.566         | 4527 VV                               | 0.122   | 1         | 2.889      | 49                      |              |
| 57.941         | 1458 VV                               | 0.110   | 1         | 1.044      | 47                      |              |
| 58.058         | 1937 VV                               | 0.115   | 1         | 1.181      | 48                      |              |
| 58.291         | 7669 VV                               | 0.125   | 1         | 5.113      | 65                      |              |
| 60.300         | 4996 VV                               | 0.118   | 1         | 4.236      | 44                      |              |
| 60.588         | 1785 VV +                             | 0.000   | 1         | 2.658      | 37                      |              |
| 60.756         | 2317 VVA                              | 0.133   | 1         | 1.532      | 42                      |              |
| 62.234         | 1399 PV                               | 0.116   | 1         | 1.401      | 41+71                   |              |
| 62.393         | 2446 VVA                              | 0.128   | 1         | 1.405      | 64                      |              |
| 63.560         | 306-PP                                | -0-084- | 1         | -0-252     | 40                      |              |
| 65.155 * not   | found *                               |         | 1         |            | 100                     |              |
| 65.997         | 1094 PP -                             | -0.178- |           |            | 63                      |              |
| 66.702         | 1344 VV                               | 0.135   | 1         | 0.977      | 74                      |              |
| 67.507         | 3229 PVA                              | 0.130   | 1         | 2.106      | 70+76                   |              |

.

Chart 6

| 67.986  |   |     | 1823 VV  | 0.127   | 1        | 2.236   | 66              |
|---------|---|-----|----------|---------|----------|---------|-----------------|
| 68.207  |   |     | 6262 VV  | 0.132   | 1        | 5.290   | 95              |
| 69 243  |   |     | 1042 PV  | 0 137   | ī        | 0 924   | 91              |
| 70 706  |   |     | 1036 11  | 0.137   | -        | 1 1 2 1 |                 |
| 70,798  |   |     | 1220 FV  | 0.130   | 1        | 1.121   | 56700           |
| /1.659  |   |     | 2814 VV  | 0.134   | <b>1</b> | 3.904   | 84+92           |
| 72.058  |   |     | 2434 VVA | 0.122   | 1        | 2.361   | 89              |
| 72.621  |   |     | 5809 PV  | 0.028   | 1        | 4.210   | 101             |
| 73.438  |   |     | 2358 BV  | 0.138   | 1        | 1.450   | 99              |
| 74.559  |   |     | 74 BV    | 0.087   | 1        | 0.0427  | 119             |
| 75 229  |   |     | 205 PV   | 0.088   | 1        | 0 205   | 83              |
| 76 100  |   |     | 1220 00  | 0 126   | 1        | 0.200   | 07              |
| 70.122  |   |     | 111 DV   | 0.120   | -        | 0.708   | <i><b>7</b></i> |
| /0./59  |   |     | III BY   | 0.097   | +        | 0.191   | 81              |
| 77.050  |   |     | 7832 BA  | 0.129   | 1        | 1.3/1   | 87              |
| 77.661  |   |     | 730 BV   | 0.140   | 1        | 0.658   | 85              |
| 78.056  |   |     | 507 VV   | 0.095   | 1        | 0.572   | 136             |
| 78.257  |   |     | 10906 VV | 0.125   | 1        | 11.329  | DDE             |
| 78.605  | × | not | found *  |         | 1        |         | 77              |
| 78.786  |   |     | 3549 VV  | 0.131   | 1        | 2.766   | 110             |
| 80.467  |   |     | 300 PB   | 0.116   | 2        | 0.224   | 82              |
| 81.131  |   |     | 679 PV   | 0.107   | 2        | 0.420   | 151             |
| 01.006  |   |     | 252 DV   | 0.107   | ້        | 0.120   | 175+144         |
| B1.900  | - |     | ZUZ FV   | 0.080   | 2        | 0.219   | 1041242         |
| 82.216  | × | not | Iouna *  |         | 2        |         | 124+14/         |
| 82.713  |   |     | 94 PV    | 0.088   | 2        | 0.0876  | 107             |
| 83.246  |   |     | 2093 PV  | 0.128   | 2        | 1.156   | 123+149         |
| 83.522  |   |     | 1475 VV  | 0.133   | 2        | 0.924   | 118             |
| 84.792  |   |     | 152 PV   | 0.111   | 2        | 0.0981  | 134             |
| 85.586  |   |     | 1290 BV  | 0.125   | 2        | 2.220   | 114+131         |
| 86.783  |   |     | 480 VV   | 0.150   | 2        | 0.333   | 146             |
| 87.809  |   |     | 2728 BB  | 0.163   | 2        | 1.495   | 105+132+153     |
| 89 850  |   |     | 723 BV   | 0 1 2 7 | 2        | 0 303   | 141             |
| 01 120  |   | -   | found +  | 0.12/   | 2        | 0.303   | 1074176         |
| 91.130  | - | noc | TOUND ~  | A       | 2        | 0 117   | 120             |
| 91.387  |   |     | 109 BB   | 0.112   | 2        | 0.117   | 130             |
| 92.311  |   |     | 1195 BV  | 0.131   | 2        | 0.944   | 163+138         |
| 92.655  |   |     | 157 PB   | 0.103   | 2        | 0.117   | 158             |
| 93.488  |   |     | 72 PV    | 0.116   | 2        | 0.0122  | 129             |
| 94.054  |   |     | 111 BV   | 0.097   | 2        | 0.108   | 178             |
| 94.404  |   |     | 7584 PV  | 0.127   | 2        | 4.854   | 166             |
| 94.960  | * | not | found *  |         | 2        |         | 175             |
| 95.468  |   |     | 562 BV   | 0.125   | 2        | 0 294   | 187+182         |
| 04 200  |   |     | 202 1017 | 0 1 2 9 | 2        | 0 1/1   | 103             |
| 90.299  |   |     | 170 DV   | 0.125   | 2        | 0.0041  | 100             |
| 90.090  |   |     | found t  | 0.115   | 2        | 0,0841  | 120             |
| 97.488  |   | not | round *  |         | 2        |         | 167             |
| 97.911  | × | not | rouna *  |         | 2        |         | 185             |
| 99.281  |   |     | 305 PB   | 0.138   | 2        | 0.202   | 174             |
| 100.114 |   |     | 123 BV   | 0.094   | 2        | 0.0918  | 177             |
| 100.853 |   |     | 112 PV   | 0.104   | 2        | 0.0569  | 202+171         |
| 101.108 | * | not | found *  |         | 2        |         | 156             |
| 101.644 | * | not | found *  |         | 2        |         | 173             |
| 102 226 | * | not | found *  |         | 2        |         | 157+200         |
| 102.220 |   |     | 2520 BV  | 0 133   | 2-79     | 6 000   | 204             |
| 102.442 |   |     |          | 0.100   | ~ 10     | 0.000   | 170             |
| 103.270 |   | not | round *  |         | 2        |         | 1/2             |
| 103.458 | * | not | round *  |         | 2        |         | 197             |
| 104.311 |   |     | 361 PB   | 0.132   | 2        | 0.242   | 180             |
| 104.764 | * | not | found *  |         | 2        |         | 193             |
| 105.299 |   |     | 106 PB   | 0.112   | 2        | 0.0882  | 191             |
| 105.932 | * | not | found *  |         | 2        |         | 199             |
| 108.986 |   |     | 225 PV   | 0.167   | 2        | 0.139   | 170+190         |
| 110.270 |   |     | 1318 PBA | 0.132   | 2        | 0.924   | 198             |
| 110,709 |   |     | 105 PB   | 0.100   | 2        | 0.107   | 201             |
| 111 570 | * | not | found *  |         | 2        |         | 203             |
| 111 719 | * | not | found *  |         | 2        |         | 196             |
| 114 005 | Ĩ | 500 | found +  |         | 2        |         | 199             |
| TT4'092 |   | nor | rodua *  |         | 2        |         | 703             |

## Chart 6 (Cont'd)

.

| 116.256 * not found *         117.576 * not found *         120.031 * not found *         120.791 * not found *         125.982       306 BV - 0.7         130.854       92 BV - 0.7 | 2<br>2<br>2<br>1 <del>50 2 0.2</del><br>0.01 | 208+195<br>207<br>194<br>205<br>15 206<br>40 209 |                              |
|----------------------------------------------------------------------------------------------------|----------------------------------------------|--------------------------------------------------|------------------------------|
| Time Reference Peak<br>10<br>95<br>Not all calibrated peaks were                                                                                                    | Expected RT<br>39.556<br>102.477<br>found    | Actual RT<br>39.522<br>102.442                   | Difference<br>-0.1%<br>-0.0% |
|                                                                                                    |                                              |                                                  |                              |

Chart 6 (Cont'd)

22 Jun 95 01:41 PM Method: C:\HPCHEM\1\METHODS\IBPCBN.MTH

|                          | Integra  | tion Events  |
|--------------------------|----------|--------------|
| Events:                  | Value:   | Time:        |
| Initial Area Reject      | 50       | INITIAL      |
| Initial Peak Width       | 0.040    | INITIAL      |
| Shoulder Detection       | OFF      | INITÌAL      |
| Initial Threshold        | -4       | INITIAL      |
| Negative Peak ON         | -        | 0.000        |
| Baseline Now             |          | 18.230       |
| Baseline Now             |          | 18.483       |
| Baseline Now             |          | 19.250       |
| Baseline Now             |          | 20.610       |
| Baseline Now             |          | 31.027       |
| Negative Peak OFF        |          | 31.886       |
| Area Sum ON              |          | 32.158       |
| Area Sum OFF             |          | 32.279       |
| Negative Peak ON         |          | 32.302       |
| Baseline Now             |          | 33.447       |
| Baseline Now             |          | 43.747       |
| Baseline Now             |          | 45.733       |
| Negative Peak OFF        |          | 50.081       |
| Area Sum ON              |          | 50.092       |
| Area Sum OFF             |          | 50.224       |
| Negative Peak ON         |          | 50.558       |
| Negative Peak OFF        |          | 60.026       |
| Area Sum ON              |          | 60.479       |
| Area Sum OFF             |          | 60.687       |
| Area Sum ON              |          | 60.885       |
| Area Sum OFF             |          | 61.037       |
| Negative Peak ON         |          | 61.386       |
| Negative Peak OFF        |          | 62.010       |
| Area Sum ON              |          | 62,492       |
| Area Sum OFF             |          | 62.643       |
| Negative P <b>eak ON</b> |          | 62.803       |
| Negative Peak OFF        |          | 67.328       |
| Area Sum ON              |          | 67.663       |
| Area Sum OFF .           |          | 67.850       |
| Negative Peak ON         |          | 68.652       |
| Negative Peak OFF        |          | 71.281       |
| Area Sum ON              |          | 71.318       |
| Area Sum OFF             |          | 71.523       |
| Area Sum ON              |          | 72.138       |
| Area Sum OFF             |          | 72.325       |
| Negative Peak ON         |          | 73.705       |
| Baseline Now             |          | 92.057       |
| Baseline Now             |          | 92.080       |
| Baseline Now             |          | 110.463      |
| Baseline Now             |          | 111.157      |
|                          | Calibrat | ion Settings |

Title:

22 Jun 95 01:41 PM Method: C:\HPCHEM\1\METHODS\IBPCBN.MTH

| Reference window:     | 0.500 % |
|-----------------------|---------|
| Non-reference window: | 0.500 % |
| Units of amount:      | ng      |
| Multiplier:           | 1.0     |
| RF uncal peaks:       | 0.0     |
| Sample Amount:        | 0.0     |
|                       |         |

Sample ISTD Information

| I# | Amount |
|----|--------|
| 1  | 8.0    |
| 2  | 6.0    |

Multilevel Information

-

Fit: Linear Origin: Force

#### Chart 7

#### Chart 7 (Cont'd)

## 7.0 Creating Excel File for PCB Analysis

7.1 Call \*.txt files

-

- 7.2 Select "fixed width" and click on "next"
- 7.3 Click on line and "finish"
- 7.4 Delete a1..a5
- 7.5 Insert six rows
- 7.6 Delete Column C
- 7.7 Change column width b to 10
- 7.8 Edit and replace \*not found\* to 0
- 7.9 Copy 0's to C
- 7.10 Type at A1
  - Subdirectory

-

- Sample name
  - Vial id
- Date
- 7.11 Delete rows A124 to I131
- 7.12 Delete negative peaks amount
- 7.13 At 124 type "total pcbs"
- 7.14 At C124 put formula =((sum(c9..c121))-(c15+c16+c43+c69+c90)
- 7.15 At A126 type % recovery of 14 = c16/20\*100
- 7.16 At A127 type % recovery of 65 = c43/5\*100
- 7.17 At 128 type % recovery of 166 = c90/5\*100
- 7.18 At 130 type ratio of 30:204 = B18/B103
- 7.19 At A132 type HCB = c15
- 7.20 At A133 type DDE = c69

Write comments

Save as .xls files

-

| and all an adams a | 1         | - Odah       |            |                                        | [                                     |
|--------------------|-----------|--------------|------------|----------------------------------------|---------------------------------------|
| subuirectory       | <b> -</b> |              |            |                                        |                                       |
| sample name        |           | th02c941024, | n          | <u>_</u>                               |                                       |
| vial id            |           | 14           |            |                                        |                                       |
| date               |           | 22-Jun-95    |            |                                        |                                       |
|                    |           |              |            |                                        |                                       |
|                    |           |              |            |                                        |                                       |
| ret time           | Area      | f# ng        | Name       |                                        |                                       |
|                    | 1         |              | J          |                                        |                                       |
| 19.225             | 50        | 0.496        | 1          |                                        | <u>}4</u>                             |
| 24 692             | 0         | 0            | 3          |                                        |                                       |
| 27 971             | 868       | 3 027        | 4+10       |                                        | <u> </u>                              |
| 32 111             | 4297      | 3,830        | 740        |                                        |                                       |
| 33 752             | 2840      | 4.450        | 1+5        |                                        | <u> </u>                              |
| 24.607             | 2040      | 4.455        | 5.9        | <del>_</del>                           |                                       |
| 34,097             | 0752      | 19.220       | 370        |                                        |                                       |
| 34.958             | 235283    | 80.585       | НСВ        |                                        | L                                     |
| 37.071             | 9754      | 20.72        | 14         |                                        |                                       |
| 37.95              | 398       | 0.327        | 19         |                                        |                                       |
| 39.522             | 10418     | -IR 8.000    |            |                                        |                                       |
| 41.195             | 250       | 0.393        | 12         |                                        |                                       |
| 41.464             | 1313      | 0.835        | 13         |                                        |                                       |
| 42.141             | 9515      | 7.438        | 18         |                                        |                                       |
| 42.378             | 5080      | 8.112        | 17+15      |                                        |                                       |
| 43.807             | 0         | 0            | 24         |                                        |                                       |
| 43,922             | 662       | 0.272        | 27         |                                        |                                       |
| 45 191             | 3020      | 3 319        | 16         |                                        |                                       |
| 45,161             | 2080      | 2.010        | 30         |                                        |                                       |
| 43.307             | 2000      | 2.022        | 32         |                                        |                                       |
| 47.703             | 4050      | 0            |            |                                        |                                       |
| 40.033             | 1350      | 1.39         | 20         |                                        | }                                     |
| 49.142             | 890       | 0.804        |            |                                        |                                       |
| 50.16              | 3441      | 3.219        | 31         | ······································ |                                       |
| 50.304             | 11483     | 11.717       | 28         |                                        | l                                     |
| 51.964             | 12077     | 11.951       | 33         |                                        | [                                     |
| 52.238             | 1138      | 0.779        | 53         | ·                                      |                                       |
| 53.02              | 710       | 0.446        | 51         |                                        |                                       |
| 53.236             | 3123      | 4.763        | 22         |                                        |                                       |
| 54.087             | 1466      | 1.178        | 45         |                                        |                                       |
| 55.485             | 625       | 0.555        | 46         |                                        |                                       |
| 56.91              | 9430      | 8.396        | 52         |                                        | ·····                                 |
| 57.204             | 908       | 0.866        | 43         | ··                                     | · · · · · · · · · · · · · · · · · · · |
| 57.566             | 4527      | 2.889        | ۵ <u>م</u> |                                        | <u>†</u>                              |
| 57 941             | 1458      | 1 044        | 40         |                                        |                                       |
| 59.041             | 1027      | 1 4 94       |            |                                        | ·                                     |
| 50.000             | 1937      | 1.101        | 40         |                                        | <b>├</b>                              |
|                    | /669      | 5.113        | 65         |                                        | }                                     |
| 60.3               | 4996      | 4.236        | 44         | <u> </u>                               |                                       |
| 60.588             | 1785      | 2.658        | 37         |                                        |                                       |
| 60.756             | 2317      | 1.532        | 42         |                                        |                                       |
| 62.234             | 1399      | 1.401        | 41+71      |                                        |                                       |
| 62. <b>39</b> 3    | 2446      | 1.405        | 64         |                                        |                                       |
| 63.56              | 0         | 0            | 40         |                                        |                                       |
| 65.155             | 0         | 0            | 100        |                                        |                                       |
| 65.997             | 0         | 0            | 63         |                                        | t                                     |
|                    | · · ·     |              |            |                                        | 1                                     |

Chart 8

| 66.702   | 1344  | 0.977   | 74          |   |  |
|----------|-------|---------|-------------|---|--|
| 67.507   | 3229  | 2.106   | 70+76       |   |  |
| 67.986   | 1823  | 2.236   | 66          |   |  |
| . 68.207 | 6262  | 5.29    | 95          |   |  |
| 69.243   | 1042  | 0.924   | 91          |   |  |
| 70.796   | 1228  | 1.131   | 56+60       |   |  |
| 71.659   | 2814  | 3.904   | 84+92       |   |  |
| 72.058   | 2434  | 2.361   | 89          |   |  |
| 72.621   | 5809  | 4.21    | 101         |   |  |
| 73.438   | 2358  | 1.45    | 99          |   |  |
| 74.559   | 74    | 0.0427  | 119         |   |  |
| 75.229   | 205   | 0.205   | 83          |   |  |
| 76.122   | 1239  | 0.708   | 97          |   |  |
| 76.759   | 111   | 0.191   | 81          |   |  |
| 77.05    | 1895  | 1.371   | 87          |   |  |
| 77.661   | 730   | 0.658   | 85          |   |  |
| 78.056   | 507   | 0.572   | 136         |   |  |
| 78.257   | 10906 | 11.329  | DDE         |   |  |
| 78.605   | 0     | 0       | 77          |   |  |
| 78.786   | 3549  | 2.766   | 110         |   |  |
| 80.467   | 300   | 0.224   | 82          |   |  |
| 81.131   | 679   | 0.42    | 151         |   |  |
| 81.906   | 252   | 0.219   | 135+144     |   |  |
| 82.216   | 0     | 0       | 124+147     |   |  |
| 82.713   | 94    | 0.0876  | 107         |   |  |
| 83.246   | 2093  | 1.156   | 123+149     |   |  |
| 83.522   | 1475  | 0.924   | 118         |   |  |
| 84.792   | 152   | 0.0981  | 134         |   |  |
| 85.586   | 1290  | 2.22    | 114+131     |   |  |
| 86.783   | 480   | 0.333   | 146         |   |  |
| 87.809   | 2728  | 1.495   | 105+132+153 |   |  |
| 89.85    | 723   | 0.303   | 141         | i |  |
| 91.13    | 0     | 0       | 137+176     |   |  |
| 91.387   | 109   | 0.117   | 130         |   |  |
| 92.311   | 1195  | 0.944   | 163+138     |   |  |
| 92.655   | 157   | . 0.117 | 158         |   |  |
| 93.488   | 72    | 0.0122  | 129         |   |  |
| 94.054   | 111   | 0.108   | 178         |   |  |
| 94.404   | 7584  | 4.854   | 166         |   |  |
| 94.96    | 0     | 0       | 175         |   |  |
| 95.468   | 562   | 0.294   | 187+182     |   |  |
| 96.299   | 202   | 0.141   | 183         |   |  |
| 96.698   | 170   | 0.0841  | 128         |   |  |
| 97.488   | 0     | 0       | 167         |   |  |
| 97.911   | 0     | 0       | 185         |   |  |
| 99.281   | 305   | 0.202   | 174         |   |  |
| 100,114  | 123   | 0.0918  | 177         |   |  |
| 100.853  | 112   | 0.0569  | 202+171     |   |  |
| 101.108  | 0     | 0       | 156         |   |  |
| 101.644  | 0     | 0       | 173         |   |  |
| 102.226  | 0     | 0       | 157+200     |   |  |

Chart 8 (Cont'd)

.

| procession of the second division of the second division of the seco |      |              |                 |   |
|----------------------------------------------------------------------------------------------------|------|--------------|-----------------|---|
| 102.442                                                                                                    | 8529 | IR 6         | 204             |   |
| 103.27                                                                                                    | 0    | 0            | 172             |   |
| 103.458                                                                                                    | 0    | 0            | 197             |   |
| . 104.311                                                                                                    | 361  | 0.242        | 180             |   |
| 104.764                                                                                                    | 0    | 0            | 193             |   |
| 105.299                                                                                                    | 106  | 0.0882       | 191             |   |
| 105.932                                                                                                    | 0    | 0            | 199             |   |
| 108.986                                                                                                    | 225  | 0.139        | 170+190         |   |
| 110.27                                                                                                    | 1318 | 0.924        | 198             |   |
| 110.709                                                                                                    | 105  | 0.107        | 201             |   |
| 111.539                                                                                                    | 0    | 0            | 203             |   |
| 111.712                                                                                                    | 0    | 0            | 196             |   |
| 114.085                                                                                                    | 0    | ٥            | 189             |   |
| 116.256                                                                                                    | 0    | 0            | 208+195         |   |
| 117.576                                                                                                    | 0    | 0            | 207             |   |
| 120.031                                                                                                    | 0    | 0            | 194             |   |
| 120.791                                                                                                    | 0    | 0            | 205             |   |
| 125.982                                                                                                    | 0    | 0            | 206             |   |
| 130.854                                                                                                    | 0    | 0            | 209             |   |
|                                                                                                    |      |              |                 |   |
| total PCBs                                                                                                    |      | 159.0276     |                 |   |
|                                                                                                    |      |              |                 |   |
| %rec 14                                                                                                    |      | 103.6        |                 |   |
| %rec 65                                                                                                    |      | 102.26       |                 |   |
| %rec 166                                                                                                    |      | 97.08        |                 |   |
|                                                                                                    |      |              |                 |   |
| 30:204                                                                                                    |      | 1.22148      |                 |   |
|                                                                                                    |      |              |                 |   |
| hcb                                                                                                    |      | 80.586       |                 |   |
| dde                                                                                                    |      | 11.329       |                 |   |
|                                                                                                    |      |              |                 |   |
| comments                                                                                                    |      | sample saver | worked property | / |

Chart 8 (Cont'd)

# 8.0 Data Storage and Data Retrieval

- 8.1 Copy the complete files (\*.d, \*.txt, \*.evt,\*.cal, and \*.xls) on to the floppy disks. Leave one copy on hard disks too.
- 8.2 Loading Old Chromatogram

Same as Loading chromatogram in Section 4.3

8.3 Loading Old Calibration

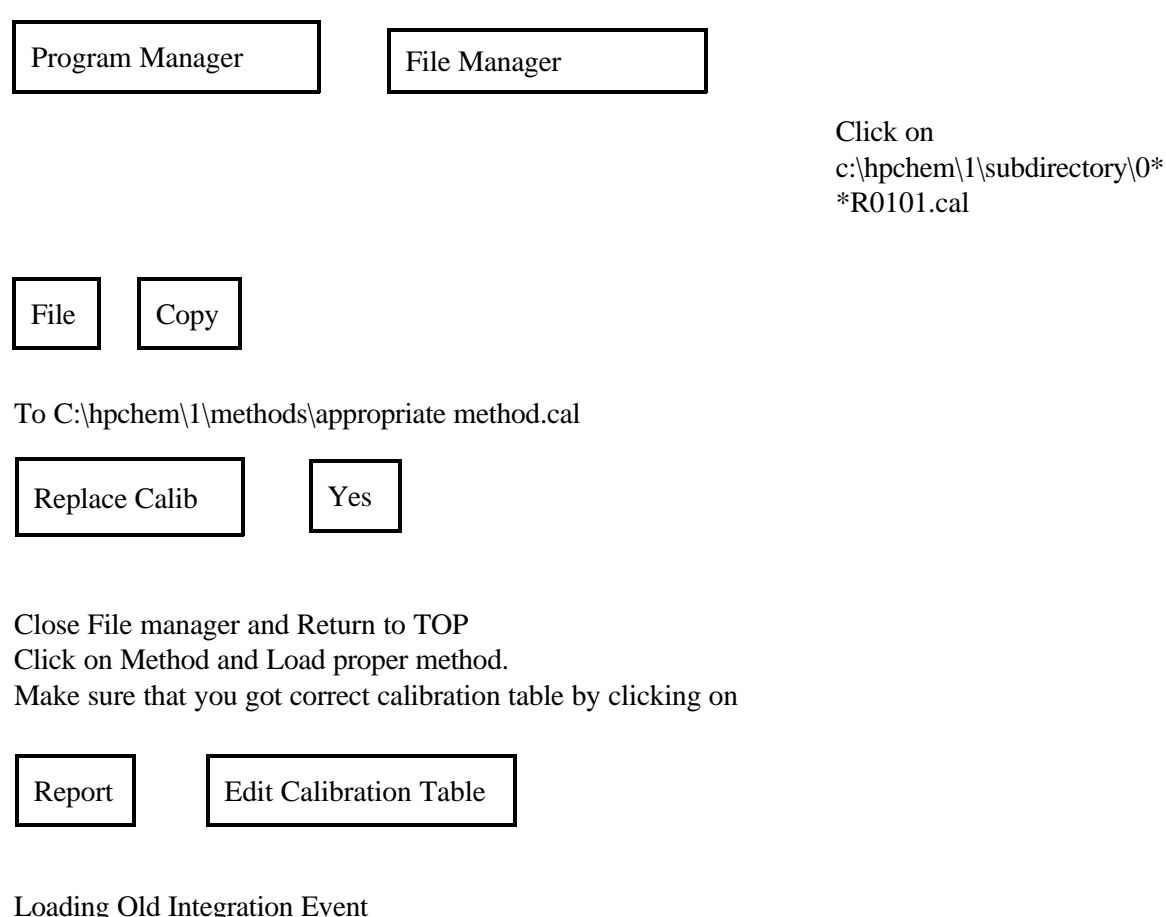

8.4 Loading Old Integration Event

Program Manager

File Manager

Click on c:\hpchem\1\data\subdirectory\0\*\*R0101.evt

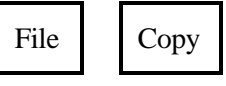

8.5 Data Storage and Data Retrieval

To C:\hpchem\1\methods\appropriate method.evt

Replace Event Yes

Close File manager and Return to TOP Click on Method and Load proper method. Make sure that you got correct integration event by clicking on Volume 2, Chapter 1 Procedure

Event Integration

Close File manager and Return to TOP Click on Method and Load proper method. Make sure that you got correct calibration table by clicking on

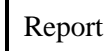

Edit Calibration Table